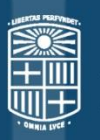

# UNIVERSITAT DE BARCELONA

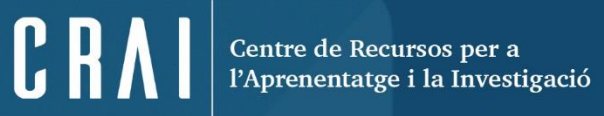

## AMADEUS

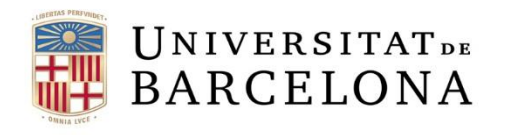

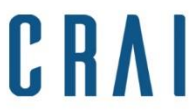

### Sumari

- •Què és Amadeus?
- Preferències
- Cerca bàsica
- Cerca avançada
- Cerques guardades, preferits i historial de cerca
- Llistats d'empreses
- •Informes d'empreses
- Anàlisi estadística
- Sistema d'alertes
- •<u>Exportació</u>

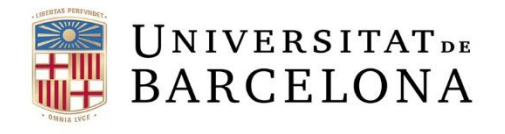

### **Què és Amadeus?**

Amadeus (Analyse Major Databases from European Sources) és una base de dades que conté informació econòmica i financera de més de 24 milions d'empreses públiques i privades de més de 40 països europeus, i compta amb programari d'anàlisi financera per fer comparatives i generar anàlisis estadístiques i sectorials amb gràfics.

De cada empresa podem trobar estats financers, ràtios, accionistes, empreses filials, classificacions d'activitat, consell d'administració, etc. Inclou fins a 10 anys d'informació estandarditzada de cada empresa.

La publica el Bureau van Dijk Electronic Publishing (BvDP) amb informació obtinguda de fonts oficials: registres mercantils, premsa, BORME, agències de notícies com Reuters, etc., i s'actualitza mensualment.

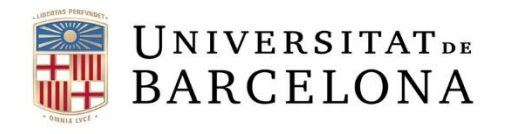

CRA

Tipo de cambio propio

### **Preferències**

| esas Noticias Transacciones de P&A Búnque | a por industria Global Reports Acuerdos da revalty | E                                | Derconalizar                          | Otros productos ByD         |  |  |
|-------------------------------------------|----------------------------------------------------|----------------------------------|---------------------------------------|-----------------------------|--|--|
| rporar un nombre empresa o número BvD     | 20                                                 | @Alert                           | <u>Personalizar</u>                   | ontactarnos 📲 Cerrar sesión |  |  |
|                                           |                                                    |                                  | ∢ Cuenta                              |                             |  |  |
| Disqueda                                  | 1005 Idioma                                        |                                  | <ul> <li>Opciones generale</li> </ul> | 5                           |  |  |
| VISTA AGR                                 | Preferencias del usuario                           |                                  | Exportaciones                         |                             |  |  |
| Nombre em                                 | <sup>resa</sup> Configuración fecha y hora         |                                  | ▲ Búsquedas                           |                             |  |  |
| ueda actual Números de<br>Estado lega     | dent                                               | ∎ ∢ Listas                       |                                       |                             |  |  |
| , Forma jurio                             | Configuración de la impresora                      | Configuración de la impresora    |                                       |                             |  |  |
| Fecha de co<br>Teléfono/fa                | <sup>stitu</sup> Configuración de envío            | Configuración de envío           |                                       |                             |  |  |
| stadística Localizació                    | Configuración consistencia fecl                    | Configuración consistencia fecha |                                       |                             |  |  |
| oncentración )<br>Directores              |                                                    | Todas las en                     | ▲ Análisis                            |                             |  |  |
| Auditores d                               | cuenta y otros asesores⊁                           |                                  | ∢ Grupos de compar                    | ación                       |  |  |
| Página de                                 | icio por defecto                                   |                                  | propios                               |                             |  |  |
| <ul> <li>Barrowski stationen</li> </ul>   |                                                    |                                  | <ul> <li>Secciones persona</li> </ul> | alizadas                    |  |  |
|                                           |                                                    |                                  | <ul> <li>Ratios propios</li> </ul>    |                             |  |  |
| configurar le                             | s nostres preferències d'                          | ús de                            | ∢ Datos editados por                  | r usuario                   |  |  |
| de dades.                                 | es configuracions dispo                            | nibles                           | ∢ Campos importado<br>usuario         | os por el                   |  |  |
| igrupades pe                              | categories: general, exp                           | orta-                            | Plantillas PowerPoin                  | ıt                          |  |  |
| a. Ilistats ir                            | formes, etc.                                       |                                  |                                       | opias                       |  |  |
|                                           |                                                    |                                  |                                       |                             |  |  |

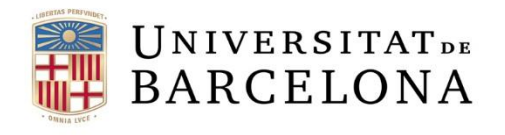

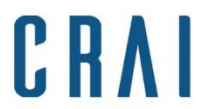

### Cerca bàsica

| Empresas  | Noticias  | Transacciones de F&A                      | Búsqueda por industria | Global Reports | Acuerdos de royalty |
|-----------|-----------|-------------------------------------------|------------------------|----------------|---------------------|
| Incorpora | r un nomi | bre empresa o número                      | BVD                    |                |                     |
|           |           | √Nombre empresa o                         | número BvD ID          | -              |                     |
|           |           | País<br>Ciudad                            |                        |                |                     |
|           |           | Teléfono                                  |                        |                |                     |
|           |           | Fax                                       |                        |                |                     |
|           |           | Activities/Industry<br>Nombre de director |                        | -              |                     |

La cerca ràpida ens permet cercar empreses per un sol criteri. Buscarà resultats que comencin amb els caràcters que hem introduït per tal d'obtenir un llistat d'empreses.

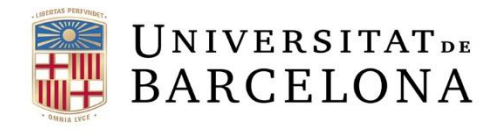

CRAI

#### Cerca avançada

| 🔑 Buscar 🔚 Búsquedas guarda                                                                              | adas 😭 Favoritos 🕃 Historial                                                         |                                                                    |               |                                       |
|----------------------------------------------------------------------------------------------------|--------------------------------------------------------------------------------------|--------------------------------------------------------------------|---------------|---------------------------------------|
| 🖹 Vista agrupada 🗿 Lista alfal                                                                           | bética 🔊 Encontrar un criterio Incorpora                                             | ar criterio de búsqueda                                            |               |                                       |
| Nombre empresa                                                                                           |                                                                                      | Datos financieros 🕨                                                |               |                                       |
| Números de identificación 🕨                                                                              |                                                                                      | Número de empleados                                                |               |                                       |
| Estatus                                                                                                  |                                                                                      |                                                                    |               | _                                     |
| Forma jurídica 🕨                                                                                         | Tenim diferents o                                                                    | opcions de cerca: veure                                            | criteris agri | upats per                             |
| echa de constitución                                                                                     | categories, order                                                                    | nats alfabèticament o tro                                          | obar-los pei  | r paraula cla                         |
| (eléfono/fax & URL ▶                                                                                     |                                                                                      | npos de empresas 🕨                                                 |               |                                       |
| Localización 🕨                                                                                           |                                                                                      | Informes actualizados 🕨                                            |               |                                       |
| (ndustria y actividades 🕨                                                                                |                                                                                      | Datos personalizados 🕨                                             |               |                                       |
| Propiedad intelectual >                                                                                  |                                                                                      | Todas las empresas                                                 |               |                                       |
| Administradores                                                                                          |                                                                                      |                                                                    |               |                                       |
| Auditores de cuentas y otros as                                                                          | r                                                                                    |                                                                    |               |                                       |
| /inculaciones financieras 🕨                                                                              | El quadre d'estratègia d                                                             | de cerca ens mostra qua                                            | ntes          |                                       |
| 🗹 Página de inicio por defecto                                                                           | empreses compleixen c                                                                | ada criteri i el resultat t                                        | otal          |                                       |
| ESTRATEGIA DE BÚSQUEDA                                                                                   |                                                                                      |                                                                    |               | × Borrar todas las etapas             |
|                                                                                                    |                                                                                      |                                                                    | sultado etan  | a Resultado búsqueda                  |
| X 🔽 1. Región/País/región en r                                                                           | país: Bourgogne-Franche-Comté (Francia)                                              |                                                                    | 1.52          | 8 1.528                               |
| X 2. Número empleados: min                                                                               | =20, 2015, 2014, 2013, 2012, para al meno                                            | os uno de los periodos seleccionados,                              |               | 5 1,038                               |
| exclusión de empresas s                                                                                  | <u>sin datos financieros recientes</u><br>os primarios): 1102 - Elaboración de vinos |                                                                    |               | 0 11                                  |
| X 🛛 3. NACE Rev. 2 (Sólo código                                                                          |                                                                                      |                                                                    |               |                                       |
| X 🛛 3. <u>NACE Rev. 2 (Sólo códiqu</u><br>8 Búsqueda booleana 🛛 1 Y 2                                    | Y 3                                                                                  | Actualizar                                                         |               | TOTAL : 11                            |
| X 🗹 3. <u>NACE Rev. 2 (Sólo códiq</u> o)<br>Ə Búsqueda booleana 🛛 1 Y 2                                  | Y3                                                                                   | Actualizar                                                         |               | TOTAL : 11<br>/er lista de resultados |
| <ul> <li>X ☑ 3. NACE Rev. 2 (Sólo códiga</li> <li>Búsqueda booleana ☐ Y 2</li> <li>La finesti</li> </ul> | ra de cerca booleana ens<br>iteris seleccionats amb e                                | Actualizar<br>opermet combinar els di<br>els operadors Y, O i Y NO | ferents       | TOTAL : 11<br>/er lista de resultados |

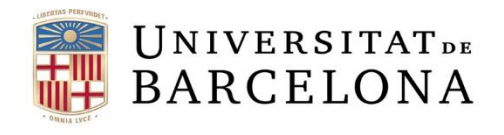

#### Cerca avançada

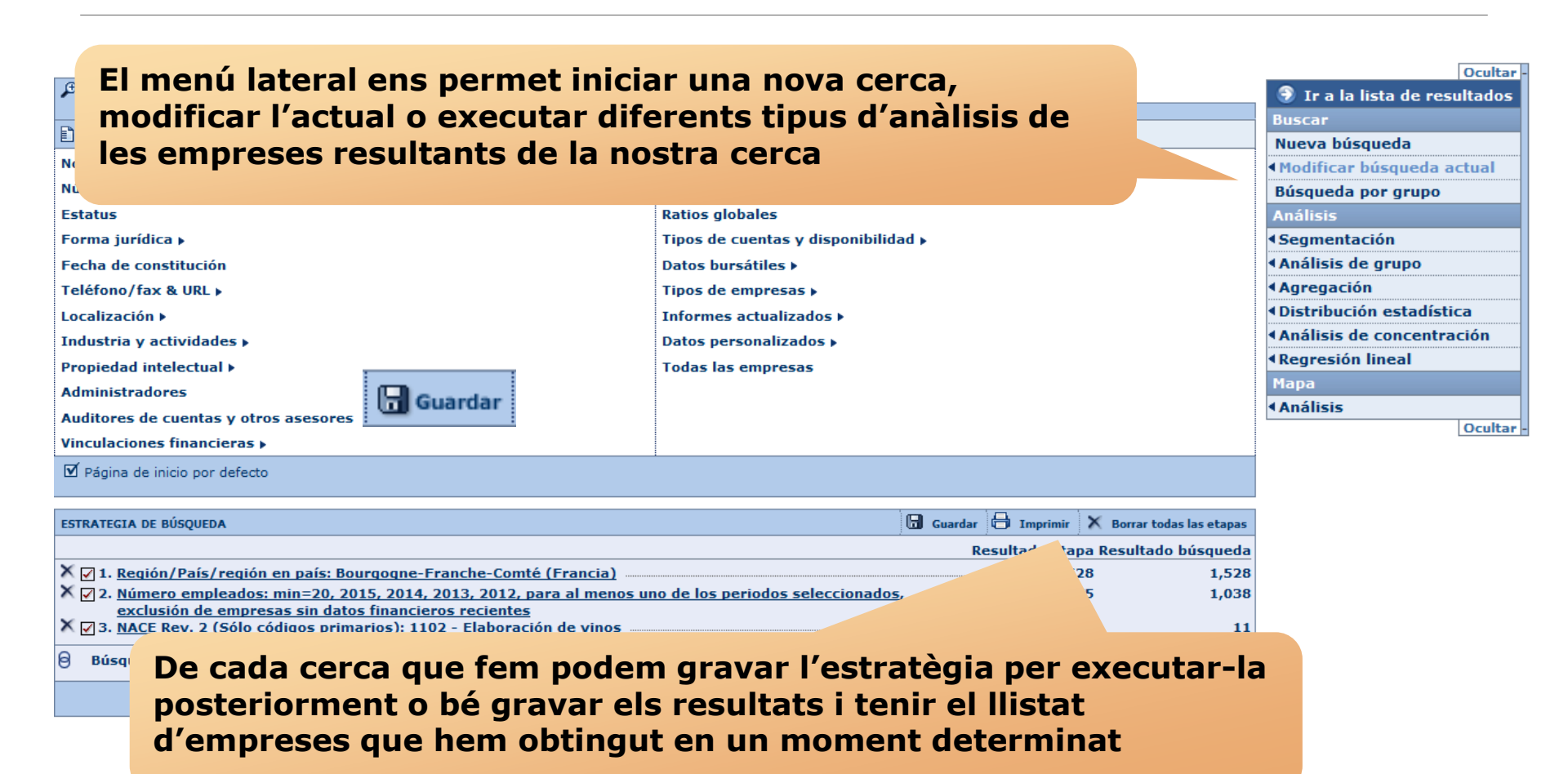

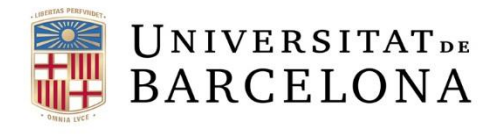

C R

#### Cerca avançada

Des de la pestanya Vista agrupada cerquem grups de criteris que ens portaran a finestres on marcar i/o escriure -segons el cas- les dades que busquem.

| Región/País/Región en país           | iudad 🔪 Código postal      |                               |                                                                                                   |                                                                                |                                                          |                   |                          |
|--------------------------------------|----------------------------|-------------------------------|---------------------------------------------------------------------------------------------------|--------------------------------------------------------------------------------|----------------------------------------------------------|-------------------|--------------------------|
| Introducir palabra(s) separadas p    | oor un espacio o coma y o  | licar en "Buscar"             | Seleccionar un año                                                                                | Años absolutos Años rela                                                       | tivos                                                    | Número de empl    | eados                    |
| Localización                         |                            | 1                             |                                                                                                   | ⊻ Últ. año disp.<br>Últ. año disp1                                             |                                                          |                   |                          |
| Activar la casilla(s) correspondie   | ntes a la región(es) y/o j | oaís(es) que desee selecciona | -                                                                                                 | ⊥ Últ. año disp2<br>□ Últ. año disp3                                           |                                                          |                   |                          |
| Regiones mundiales (geográfica       | s)                         |                               | Criterio para validar                                                                             | al menos uno de los años seleccio                                              | mados 💌                                                  |                   |                          |
| 📋 🔲 🛍 Europa Oriental                |                            |                               |                                                                                                   |                                                                                | Mínimo                                                   | Máximo            | Top/Cuartil              |
| Incluye<br>⊕…□                       |                            |                               | Buscar en valores 💌                                                                               | ⊙ Valor<br>○ Todas las empresas con u                                          | n valor conocido                                         |                   | ×                        |
|                                      |                            |                               | 🗌 Utilizar estimaciones cuan                                                                      | do el valor no está disponible 🔞                                               |                                                          |                   |                          |
|                                      |                            |                               | Parámetros de búsqueda actuale                                                                    | s: - prioridad a las cuentas consolidad<br>- exclusión de empresas sin datos f | las <u>Modificar</u><br>inancieros recientes <u>Modi</u> | ficar             |                          |
| Regiones mundiales (políticas)       | Industria y acti           | vidades 🕨                     |                                                                                                   |                                                                                |                                                          |                   |                          |
| Union Europea [15]                   | Búsqueda texti             | aciones actividades   Grupo   | de comparación estándar Clasifi                                                                   | caciones industriales propias                                                  |                                                          |                   |                          |
| Union Europea [28]     Union Europea | Búsqueda textual           | Buscar en                     | Descripción de la actividad     Literales de actividades nacion     Información general [Restrin] | nales<br>ngir]                                                                 |                                                          | (                 | D                        |
|                                      |                            |                               |                                                                                                   |                                                                                |                                                          |                   |                          |
|                                      |                            | Con estas palabras            | 0                                                                                                 |                                                                                |                                                          |                   |                          |
|                                      |                            | Todas estas palabras          |                                                                                                   |                                                                                |                                                          |                   |                          |
| Países en orden alfabético           |                            | Frase exacta                  |                                                                                                   |                                                                                |                                                          |                   |                          |
| 🖽 🛄 Albania                          |                            | Ninguna de estas palabras     |                                                                                                   |                                                                                |                                                          |                   |                          |
| Alemania                             |                            | Incluir                       |                                                                                                   |                                                                                | Buscar                                                   |                   |                          |
|                                      | Códigos de búsqued         | Excluir                       |                                                                                                   |                                                                                | Buscar                                                   |                   |                          |
| Eligica                              |                            |                               |                                                                                                   |                                                                                |                                                          |                   |                          |
| K Bielorrusia                        | Expresión booleana         |                               |                                                                                                   |                                                                                | Modificar                                                |                   |                          |
|                                      |                            |                               |                                                                                                   |                                                                                |                                                          |                   |                          |
|                                      |                            |                               |                                                                                                   |                                                                                |                                                          | ► <u>Cancelar</u> |                          |
|                                      |                            |                               |                                                                                                   |                                                                                |                                                          | Torna             | r <mark>al sum</mark> ar |

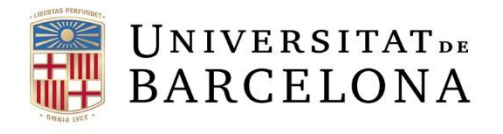

Centre de Recursos per a l'Aprenentatge i la Investigació

#### Cerca avançada

# Des de la llista alfabètica podem triar criteris concrets per ordre alfabètic.

| 🔎 Buscar 🕞 Búsquedas guard      | ladas 🤺 Fa | avoritos 🕻 | 🗿 Historial |            |             |           |       |   |          |          |            |   |          |   |   |   |
|---------------------------------|------------|------------|-------------|------------|-------------|-----------|-------|---|----------|----------|------------|---|----------|---|---|---|
|                                 |            |            |             |            |             |           |       |   |          |          |            |   |          |   |   |   |
| 🖹 Vista agrupada   A Lista alfa | bética 🔊   | Encontrar  | un criterio | Incorpor   | ar criterio | o de búso | queda |   |          |          |            |   |          |   |   |   |
| <u>A B C D E</u>                | <u>F G</u> | H <u>I</u> | ] <u>K</u>  | L <u>M</u> | N           | 0         | P     | Q | <u>R</u> | <u>s</u> | <u>t u</u> | ٧ | <u>W</u> | Х | Y | Ζ |
| M                               |            |            |             |            |             |           |       |   |          |          |            |   |          |   |   | * |
| Marcas                          |            |            |             |            |             |           |       |   |          |          |            |   |          |   |   |   |
| Matrices                        |            |            |             |            |             |           |       |   |          |          |            |   |          |   |   |   |
| N                               |            |            |             |            |             |           |       |   |          |          |            |   |          |   |   |   |
| N° BvD                          |            |            |             |            |             |           |       |   |          |          |            |   |          |   |   |   |
| NACE Rev. 2                     |            |            |             |            |             |           |       |   |          |          |            |   |          |   |   |   |
| NAICS 2017                      |            |            |             |            |             |           |       |   |          |          |            |   |          |   |   |   |
| Nombre (filial)                 |            |            |             |            |             |           |       |   |          |          |            |   |          |   |   |   |
| Nombre auditor                  |            |            |             |            |             |           |       |   |          |          |            |   |          |   |   | Ξ |
| Nombre de la empresa            |            |            |             |            |             |           |       |   |          |          |            |   |          |   |   |   |
| Nombre de la filial             |            |            |             |            |             |           |       |   |          |          |            |   |          |   |   |   |
| Nombre de la Matriz             |            |            |             |            |             |           |       |   |          |          |            |   |          |   |   |   |
| Nombre o ID del accionista      |            |            |             |            |             |           |       |   |          |          |            |   |          |   |   |   |
| Nota (Palabra(s) en nota)       |            |            |             |            |             |           |       |   |          |          |            |   |          |   |   |   |
| Nuevas empresas                 |            |            |             |            |             |           |       |   |          |          |            |   |          |   |   | • |
| ☐ Página de inicio por defecto  |            |            |             |            |             |           |       |   |          |          |            |   |          |   |   |   |

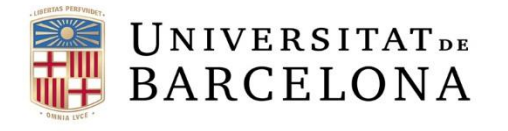

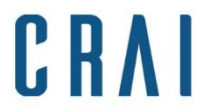

### **Cerques guardades, preferits i historial de cerca**

Des de la pàgina principal també es pot accedir a les cerques guardades, als preferits i a l'historial de cerca.

A cerques guardades podem ordenar, localitzar, marcar com a preferida i carregar qualsevol cerca prèviament guardada.

| ß | BÚSQUEDA            | BÚSQU  | iedas guardadas 😭 favoritos 🖏 historia |                   |                        |  |  |  |  |  |
|---|---------------------|--------|----------------------------------------|-------------------|------------------------|--|--|--|--|--|
|   |                     |        |                                        |                   |                        |  |  |  |  |  |
| E | Descargar del disco |        |                                        |                   |                        |  |  |  |  |  |
|   | 0                   |        |                                        |                   |                        |  |  |  |  |  |
| 5 | saved search        | es -   | Page - AmadeusCompanies 1              |                   |                        |  |  |  |  |  |
|   | Automatica          |        | ♦                                      | \$                | \$                     |  |  |  |  |  |
| × | recarga             |        | Nombre                                 | Fecha             | Tipo                   |  |  |  |  |  |
|   | 2                   |        | Guardar automático                     | 13/11/2017, 13:25 | Estrategia de búsqueda |  |  |  |  |  |
| × | < X                 | ŵ      | <u>Vins-Alemanya</u>                   | 13/11/2017, 13:41 | Estrategia de búsqueda |  |  |  |  |  |
| × |                     | ÷      | <u>Vins-Catalunya</u>                  | 13/11/2017, 13:42 | Estrategia de búsqueda |  |  |  |  |  |
| × | 2                   | ŵ      | <u>Vins-Espanya</u>                    | 13/11/2017, 13:42 | Estrategia de búsqueda |  |  |  |  |  |
| × |                     | ŵ      | <u>Vins-França</u>                     | 13/11/2017, 13:39 | Estrategia de búsqueda |  |  |  |  |  |
|   | Página de inici     | io por | defecto                                |                   |                        |  |  |  |  |  |

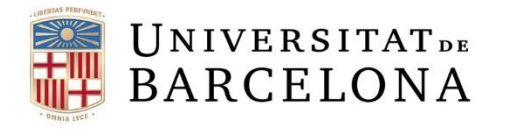

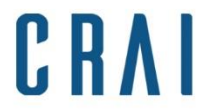

### **Cerques guardades, preferits i historial de cerca**

La pestanya de preferits ens permet accedir als directoris que hem creat per a cerques preferides.

| 🔎 Buscar     | 🔒 Búsquedas guardad          | as 😭 Favoritos        | 5 🕐 Historial |
|--------------|------------------------------|-----------------------|---------------|
|              |                              |                       |               |
| 🙉 Nuevo Dire | ectorio 🛱 Eliminar todos los | Favoritos de la lista |               |
| 💼 🗄 🗠 🛅 Ma   | rques                        |                       |               |
| 💼 🗄 🗎        | Vins                         |                       |               |
| <b>*</b>     | Vins-Catalunya               | 13/11/2017, 13:       | :41           |
| <b>*</b>     | Vins-Alemanya                | 13/11/2017, 13:       | :42           |
| *            | Vins-Espanya                 | 13/11/2017, 13:       | :42           |
| 숨            | Vins-França                  | 13/11/2017, 13:       | :39           |
|              |                              |                       |               |
| 🗌 Página de  | inicio por defecto           |                       |               |

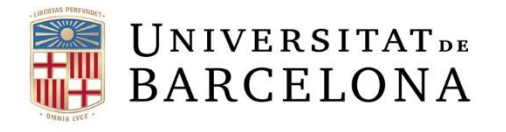

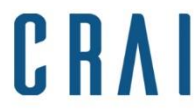

#### **Cerques guardades, preferits i historial de cerca**

La pestanya historial ens permet accedir a les cerques realitzades amb anterioritat, tant si les hem gravat com si no.

| 🔎 BÚSQU | JEDA  | 🔚 BÚSQUEDAS GUARDADAS 😭 FAVORITOS 🐯 HISTORIA                                                                                                    |                  |
|---------|-------|----------------------------------------------------------------------------------------------------|------------------|
| XDelete | all h | istory                                                                                                    | ×                |
| Ę       |       | <u>Hoy (3)</u>                                                                                                    |                  |
| × 🖬     |       | 1. Región/País/región en país : Francia                                                                                                    | 13/11/2017, 9:09 |
|         |       | <ol> <li>NACE Rev. 2 (Solo coolgos primarios) : 1102 - Elaboración de Vinos</li> <li>Número empleados : 2011, 2010, 2009, 2008, min=20, para al menos un</li> </ol> |                  |
| × 🖬     |       | 1. Región/País/región en país : Francia                                                                                                    | 13/11/2017, 9:09 |
|         |       | 2. NACE Rev. 2 (Sólo códigos primarios) : 1102 - Elaboración de vinos                                                                                               |                  |
|         |       | 3. Número empleados : 2011, 2010, 2009, 2008, min=20, para al menos un                                                                                              |                  |
| × 🛛     |       | 1. Región/País/región en país : Alemania                                                                                                    | 13/11/2017, 9:09 |
|         |       | 2. NACE Rev. 2 (Sólo códigos primarios) : 1102 - Elaboración de vinos                                                                                               |                  |
|         |       | 3. Número empleados : 2011, 2010, 2009, 2008, min=20, para al menos un                                                                                              |                  |
| +       | 💼     | Aver (0)                                                                                                    |                  |
| ÷       | -     | Hace dos días (0)                                                                                                    |                  |
| ŧ       |       | Hace tres días (0)                                                                                                    |                  |
| ŧ       | 🛅     | Hace cuatro días (0)                                                                                                    |                  |
| +       |       | Hace cinco días (0)                                                                                                    | >                |
| 🗌 Págin | a de  | inicio por defecto                                                                                                    |                  |

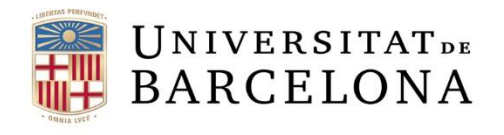

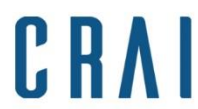

### Llistat d'empreses

## Podem gravar la cerca, imprimir o esborrar tots els passos

| ESTRATEGIA DE BÚSQUEDA                                                                                                    | rdar 🖨 Imprimir | 🗙 Borrar todas las etapas |
|----------------------------------------------------------------------------------------------------|-----------------|---------------------------|
|                                                                                                    | Resultado etap  | a Resultado búsqueda      |
| X 🗹 1. Región/País/región en país: Bourgogne-Franche-Comté (Francia)                                                                                                    | 1,52            | .8 1,528                  |
| X 🗹 2. Número empleados: min=20, 2015, 2014, 2013, 2012, para al menos uno de los periodos seleccionados, 👘 📖                                                                                                    |                 | 5 1,038                   |
| exclusión de empresas sin datos financieros recientes<br>X ☑ 3. <u>NACE Rev. 2 (Sólo códigos primarios): 1102 - Elaboración de vinos</u>                                                                                                    | 73              | 0 11                      |
| Búsqueda booleana         1 Y 2 Y 3         Actualizar         Image: Contract of the second second |                 | TOTAL : 11                |

#### Ordenació ascendent/descenden

| cend    | ent | t/descendent            | t            |            | Códiao          |              | Códiao        | Último          | •<br>Op. Rev              | Número                      | Indicat<br>de |             |               |
|---------|-----|-------------------------|--------------|------------|-----------------|--------------|---------------|-----------------|---------------------------|-----------------------------|---------------|-------------|---------------|
|         |     | Nombre empresa          | +            | Ciudad     | ISO del<br>país | NACE<br>code | de<br>consoli | año<br>disponil | mil EUR<br>Últ. año disp. | empleados<br>Últ. año disp. | Indepe<br>BvD | GUO - Noi   | <u>Añad</u> I |
| 1. X    | ľ   | KRITER BRUT DE BRUT     |              | BEAUNE     | FR              | 1102         | U1            | 2015            | 98,716                    | 180                         | D             | Harton Limi |               |
| 2. 🗙 🗆  | ľ   | LES PETITS FILS DE VEUV | /E AMBAL     | MONTAGNY   | FR              | 1102         | C2            | 2015            | 57,282                    | n.d.                        | D             | MR ERIC PI  |               |
| 3. 🗙 🗆  | ľ   | BICHOT SA               |              | BEAUNE     | FR              | 1102         | C2            | 2015            | 51,043                    | n.d.                        | Α             | BICHOT SA   |               |
| 4. X 🗆  | Z   | HENRI MAIRE SA          |              | ARBOIS     | FR              | 1102         | C2            | 2014            | 37,725                    | 195                         | D             | SFG LA VOL  |               |
| 5. X 🗆  | ľ   | SOC COOPERATIVE VINIC   | OLE LUGNY L' | LUGNY      | FR              | 1102         | U1            | 2015            | 36,222                    | 52                          | A+            | SOC COOPI   |               |
| 6. 🗙 🗆  | Z   | SOCIETE COOPERATIVE A   | GRICOLE CA   | BUXY       | FR              | 1102         | U1            | 2015            | 34,898                    | 43                          | A+            | SOCIETE O   |               |
| 7. X 🗆  | ľ   | LA MAISON DU VIGNERON   |              | CRANCOT    | FR              | 1102         | U1            | 2015            | 23,772                    | 49                          | D             | LES GRAND   |               |
| 8. 🗙 🗆  | Z   | CAVES BAILLY LAPIERRE   |              | ST BRIS LE | FR              | 1102         | U1            | 2015            | 20,281                    | 45                          | U             |             |               |
| 9. 🗙 🗆  |     | SOCIETE COOPERATIVE A   | <u> </u>     | _          |                 | - ?          | U1            | 2015            | 17 1                      | 31                          | A+            |             |               |
| 10. 🗙 🗆 | Г   | LA CAVE DES HAUTES CO   | r Redime     | nsiona     | men             | t            | U1            | 2015            | 13                        | 34                          | A+            | Afogir      | más           |
| 11. 🗙 🔽 |     | LIVIER LEFLAIVE FRERE   | e de colui   | mna        |                 |              | Col           | umn             | a d'ord                   | enació                      |               | colum       | nes           |
| No      | tes | s personals             |              |            |                 |              | per           | defe            | ecte                      |                             |               |             |               |

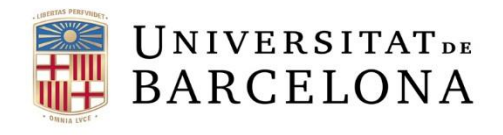

#### Llistat d'empreses

n <u>Inicio</u> > <u>Lista</u> > Personaliza la lista

#### 🔧 Columnas

📢 Formato de lista

Des d'aquests apartats podem fer llistats personalitzats: marquem/desmarquem les columnes que volem i canviem el seu ordre si és el cas. També els podem gravar.

C R

| 🖞 Nuevo formato                          | My list 1                                                                                                    |                        |                                                                                                    |
|------------------------------------------|----------------------------------------------------------------------------------------------------|------------------------|----------------------------------------------------------------------------------------------------|
| Descargar del disco  LISTAS PREDEFINIDAS | Opciones:                                                                                                    | <u>Iostrar códigos</u> | Su selección:  Variables  Ciudad  Código ISO del país  NACE code  Código a concelidación                                                                                                    |
|                                          | <ul> <li>☐ Ingresos explotación (mll EUR)</li> <li>☐ Resultado ejercicio (mll EUR)</li> <li>☐ Activos totales (mll EUR)</li> <li>☐ Número empleados</li> <li>☐ Capitalización bursátil mll. EUR (mll E</li> <li>☐ Bolsa principal</li> <li>☐ Cotiza en bolsa</li> <li>☐ Indicador independencia BvD</li> <li>☐ Número de accionistas</li> <li>☐ Número de participadas</li> </ul> | UR)                    | <ul> <li>Courgo de consolidación</li> <li>Último año disponible</li> <li>Op. Rev <u>Modificar</u></li> <li>Número empleados   Último año disp.</li> <li>Indicator de Independencia BvD</li> <li>GUO Name</li> <li>Ingresos explotación   mll EUR</li> </ul> |
| 🏹 = Lista por defecto 🛛 🕜                |                                                                                                    | ► <u>Cancela</u>       | 🖤 = Cambiar orden                                                                                                    |

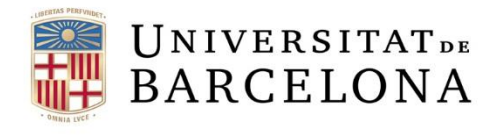

### Llistat d'empreses

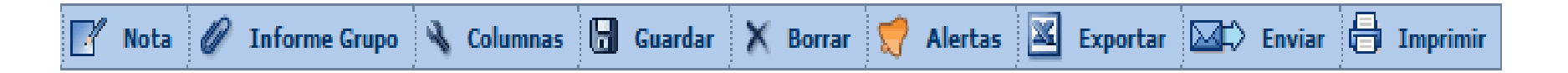

Les icones de la barra ens permeten:

- Fer anotacions globals a totes les empreses de la llista, una selecció o un rang
- Associar cada empresa a un grup de comparació estàndard amb empreses que comparteixen codi d'activiat i dimensió, o a un de personalitzat
- Personalitzar les columnes del llistat
- Guardar els resultats
- Esborrar una o més empreses
- Crear alertes per tal que ens avisin dels canvis
- Exportar a un fitxer extern l'estratègia i/o els resultats seleccionats
- Enviar per correu
- Imprimir el llistat

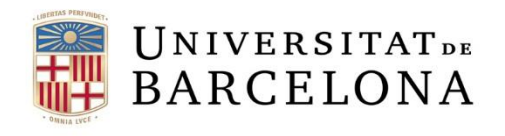

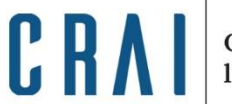

#### Informes

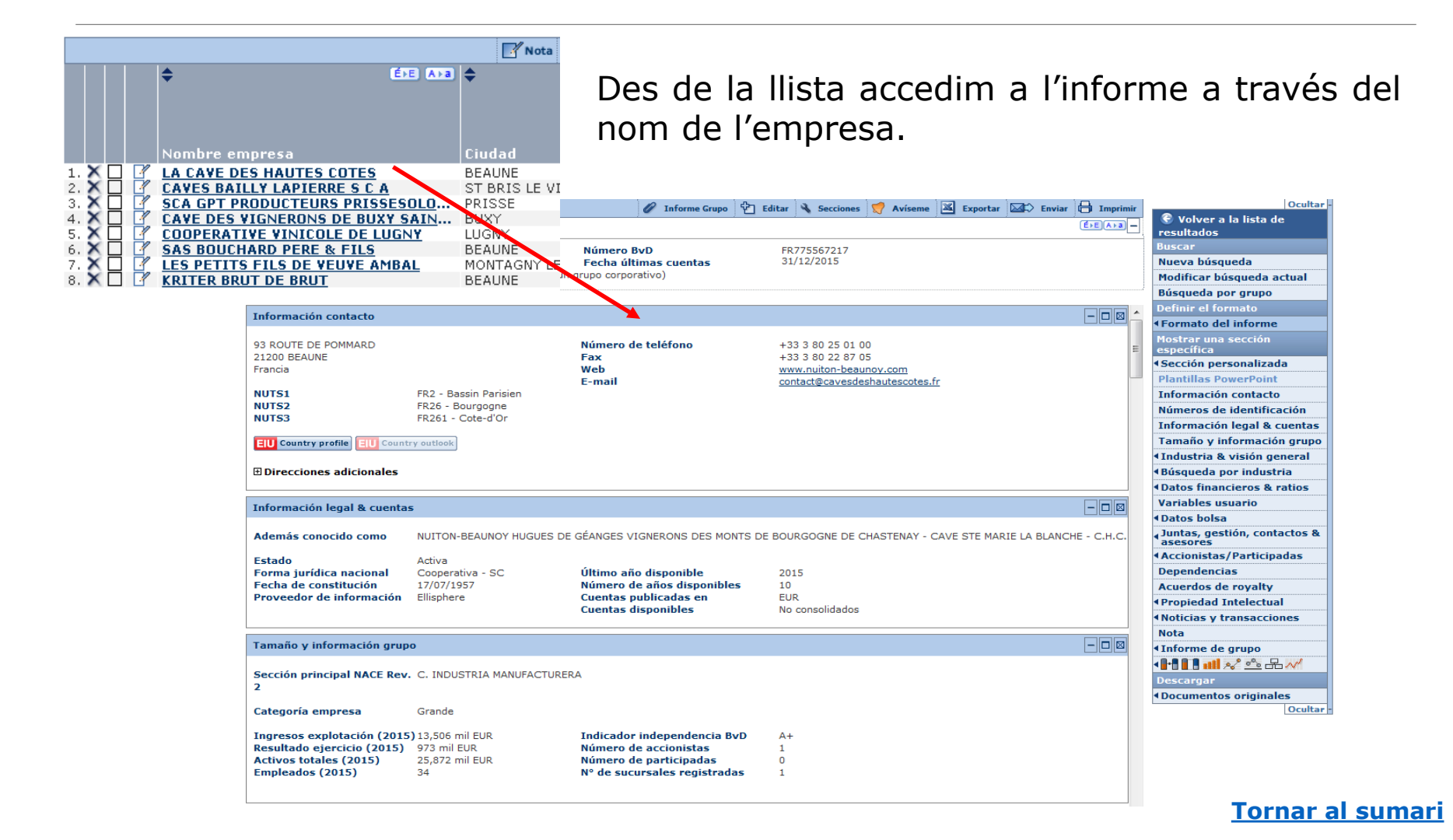

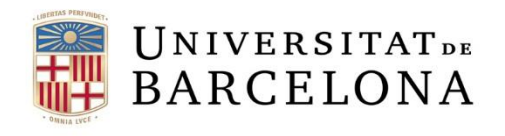

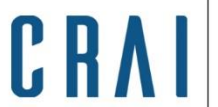

#### Informes

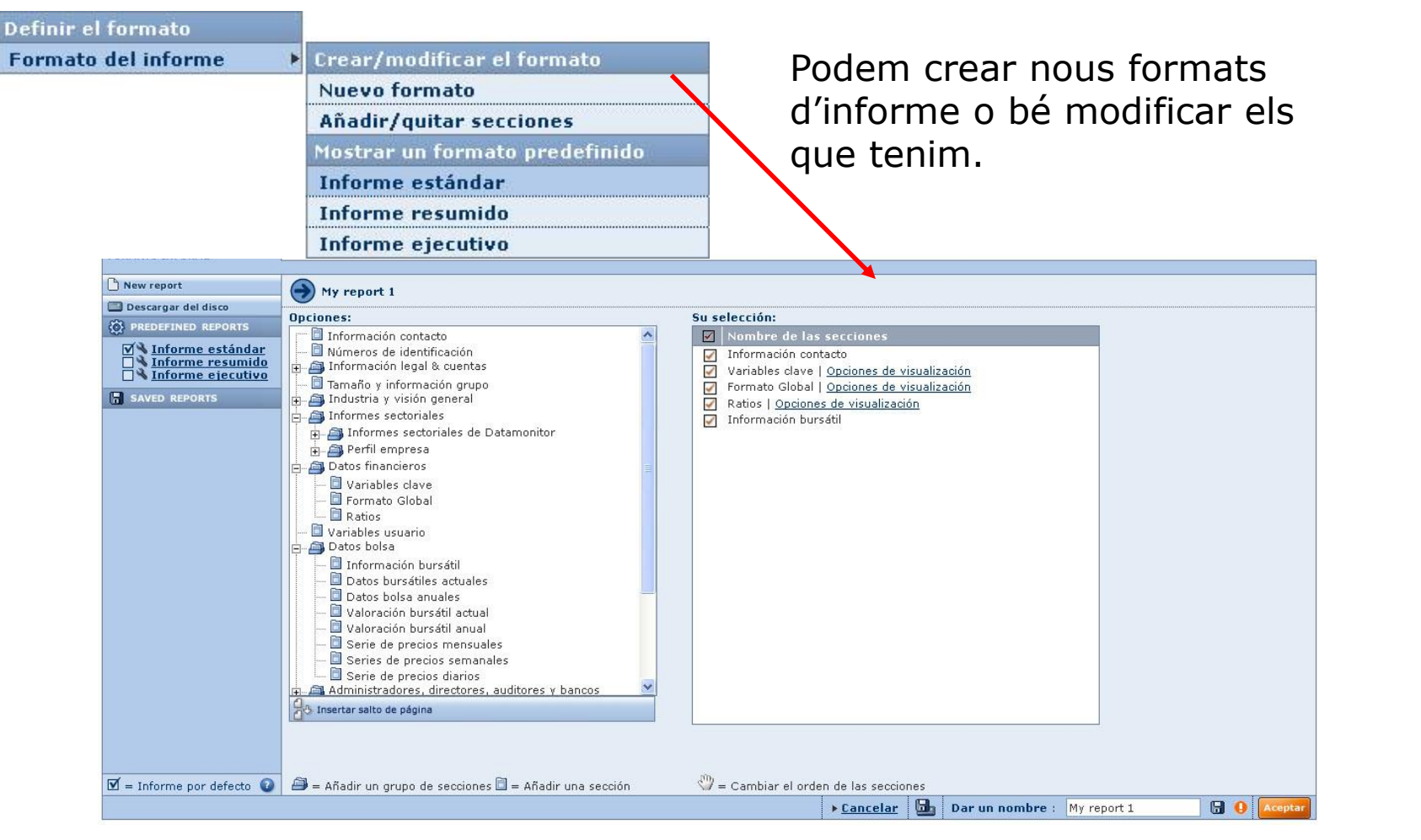

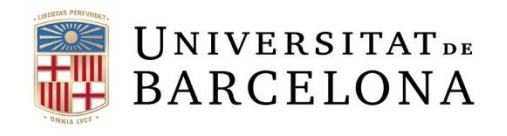

#### Informes

| - Ocultar                    |   |       |
|------------------------------|---|-------|
| 🕃 Volver a la lista de       |   |       |
| resultados                   |   |       |
| Buscar                       |   |       |
| Nueva búsqueda               |   |       |
| Modificar búsqueda actual    |   |       |
| Búsqueda por grupo           |   |       |
| Definir el formato           |   |       |
| Formato del informe          | Þ |       |
| Mostrar una sección          |   |       |
| específica                   |   |       |
| Sección personalizada        | ► |       |
| Plantillas PowerPoint        |   |       |
| Información contacto         |   |       |
| Números de identificación    |   |       |
| Información legal & cuentas  |   |       |
| Tamaño y información grupo   | • |       |
| Industria & visión general   | ► |       |
| Búsqueda por industria       | ► | 1     |
| Datos financieros & ratios   | ► | Varia |
| Variables usuario            |   | Forn  |
| Datos bolsa                  | ► | Glob  |
| Juntas, gestión, contactos & | ۲ |       |
| asesores                     |   |       |
| Accionistas/Participadas     | • |       |
| Dependencias                 |   |       |
| Acuerdos de royalty          |   |       |
| Propiedad Intelectual        | Þ |       |
| Noticias y transacciones     | ► |       |
| Nota                         |   |       |
| Informe de grupo             | ۲ |       |
| 📲 🚺 📲 🔊 🗠 🖧 📈                | ۲ |       |
| Descargar                    |   |       |
| Documentos originales        | ۲ |       |
|                              |   |       |

- Al menú lateral els elements que podem visualitzar a l'informe es mostren en negreta, i així podem accedir a cada secció més ràpidament.
- Cada secció té la seva barra individual per ocultar, maximitzar o esborrar.
- Algunes seccions tenen opcions, per ex. Datos financieros y ratios (generalment podem triar els anys).

| • | Variables clave                    |                        |                        |                        | <u>Opciones</u>        | -08                    |
|---|------------------------------------|------------------------|------------------------|------------------------|------------------------|------------------------|
| ► | No consolidado                     | 31/12/2014             | 31/12/2013             | 31/12/2012             | 31/12/2011             | Columnas               |
| Þ | Variables clave                    | EUR                    | EUR                    | EUR                    | EUR                    | EUR                    |
|   | Formato Global                     | 12 meses<br>Local GAAP | 12 meses<br>Local GAAP | 12 meses<br>Local GAAP | 12 meses<br>Local GAAP | 12 meses<br>Local GAAP |
| ۲ | Global ratios                      |                        |                        |                        |                        |                        |
|   | Ingresos explotacion               | 13,720,974             | 11,885,649             | 10,353,160             | 11,357,466             | 20,155,217             |
| 1 | Result. ordinarios antes impuestos | 477,950                | 323,080                | 117,819                | -515,191               | -759,364               |
|   | Resultado ejercicio                | 467,715                | 887,690                | 1,194,207              | 21,649                 | -660,111               |
|   | Flujo de caja                      | 952,557                | 1,304,465              | 1,713,312              | 600,646                | 9,857                  |
|   | Activos totales                    | 25,166,358             | 23,568,599             | 22,625,501             | 23,842,220             | 25,419,283             |
|   | Fondos de los accionistas          | 9,348,995              | 8,918,569              | 7,282,327              | 6,109,050              | 6,789,815              |
| ► | Ratio actual (x)                   | 1.84                   | 1.95                   | 1.68                   | 1.64                   | 1.76                   |
| • | Margen de beneficio (%)            | 3.48                   | 2.72                   | 1.14                   | -4.54                  | -3.77                  |
|   | Rentabilidad fondos propios (%)    | 5.11                   | 3.62                   | 1.62                   | -8.43                  | -11.18                 |
|   | Rentabilidad capital empleado (%)  | 4.07                   | 3.18                   | 2.10                   | -2.56                  | -3.68                  |
| Þ | Coeficiente de solvencia (%)       | 37.15                  | 37.84                  | 32.19                  | 25.62                  | 26.71                  |
| • | Número empleados                   | 36                     | 32                     | 25                     | 27                     | 29                     |

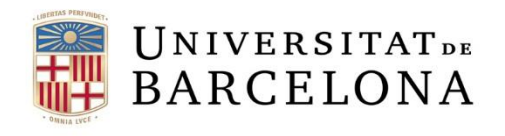

#### Informes

- Ocultar 🕄 Volver a la lista de resultados Buscar Nueva búsqueda Modificar búsqueda actual Búsqueda por grupo Definir el formato Formato del informe Mostrar una sección específica Sección personalizada Plantillas PowerPoint Información contacto Números de identificación Información legal & cuentas Tamaño y información grupo Industria & visión general Búsqueda por industria Datos financieros & ratios Variables usuario Datos bolsa Juntas, gestión, contactos & asesores Accionistas/Participadas Dependencias Acuerdos de royalty Propiedad Intelectual Noticias y transacciones Nota Informe de grupo ••• ₨~ Descargar Documentos originales

Ocultar

L'informe estàndard consta de:

- Contacte
- Estatus i informació comptable
- Grandària, codi d'activitat i categoria de l'empresa
- Variables clau: ingressos, actius, treballadors, etc.
- Evolució d'una variable clau que triem: rendes,
- ingressos, actiu, flux de caixa, etc.
- Format global: balanços, actiu, passiu, comptes de pèrdues i guanys
- Ràtios: comptes consolidats o no, segons els cas
- Consell directiu / executiu
- Auditors
- Accionistes
- Empreses subsidiàries

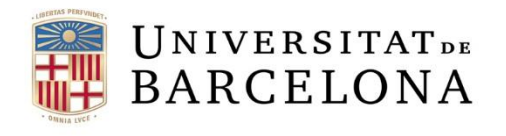

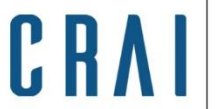

Tornar al sumari

#### Informes

A més de les icones que ens permeten crear alertes, exportar, enviar per correu i imprimir, també podem:

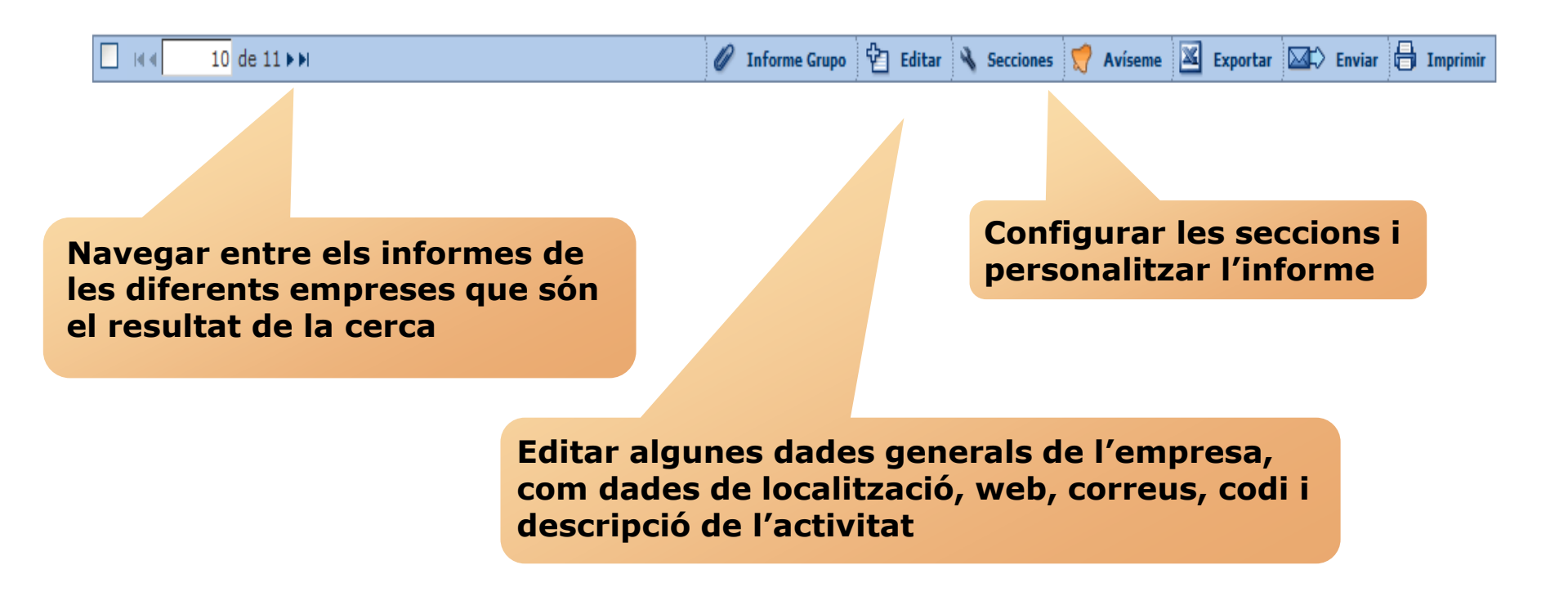

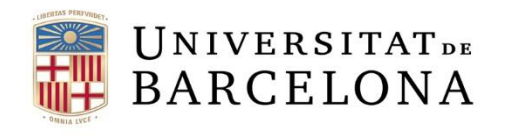

CRAI

#### Informes

| Ø Informe Grupo                    |                                                                                                    |
|------------------------------------|----------------------------------------------------------------------------------------------------|
| Definir el grupo di                | e comparación por defecto de l'ANTINE RIUNITE & LIY - SUCIETA' L'UUPERATIVA AGRILULA 🛛 🖂                                               |
| Seleccionar el gru                 | ipo de comparación que desea asociar a CANTINE RIUNITE & CIV - SOCIETA' COOPERATIVA AGRICOLA                                           |
|                                    |                                                                                                    |
| OGrupo de com                      | paración estándar [Ver empresas]                                                                                                    |
| El grupo de comp                   | paración estándar en base a NACE Rev. 2: 0121 VL - Cultivo de la vid (Empresas Muy Grandes)                                            |
|                                    |                                                                                                    |
|                                    |                                                                                                    |
| O Grupo compar                     | ación propio [Ver empresas]                                                                                                    |
| El grupo de com<br>('arupo de comp | paración propio se basa en una estrategia de búsqueda ('grupo comparación dinámico') o en una lista de empresas<br>aración estático'). |
|                                    |                                                                                                    |
| Dinámico                           | : Estrategia de búsqueda corrien 🗹 Incorporar nombre: Mi grupo comparación 1                                                           |
| 🔿 Estático:                        | Set de empresas corriente 🛛 💽 Incorporar nombre: Mi grupo comparación 1                                                                |
|                                    |                                                                                                    |
|                                    |                                                                                                    |
|                                    | Lancelar Aceptor                                                                                                    |

Podem obtenir un informe del grup de comparació. Aquest grup pot ser l'estàndard -basat en el codi NACE Rev. 2 i la grandària de l'empresa- o bé un grup de comparació propi -basat en una estratègia de cerca (grup de comparació dinàmic) o en una llista d'empreses concret (grup de comparació estàtic)-.

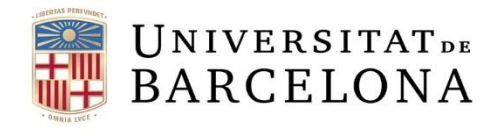

C R

### Anàlisi estadística

Disponible des de la llista de resultats o des de la pàgina principal, un cop feta la cerca.

Permet una anàlisi bidimensional de les empreses i les variables seleccionades

Permet sumar les línies dels comptes de les empreses seleccionades i veure-les en gràfics i taules personalitzables

Permet determinar la ponderació de cada empresa seleccionada per a qualsevol variable financera

#### Análisis

Segmentación

Análisis de Grupo

Agregación

Distribución estadística

Análisis de concentración

Regresión lineal

Mapa

Análisis

Compara les empreses seleccionades entre elles, en taules i gràfics completament personalitzables

Permet analitzar com es distribueix una variable específica en un grup d'empreses

Permet determinar la relació entre dues variables aleatòries tot representant, en un gràfic bidimensional, totes les observacions i dibuixant la recta que s'ajusta millor a totes les dades

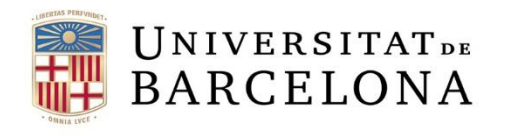

**CRA** Centre de Re l'Aprenentat

### Segmentació

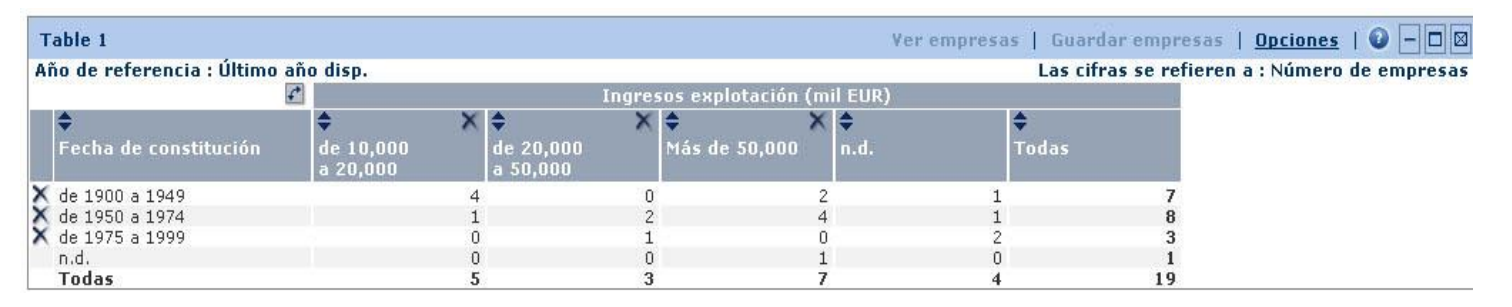

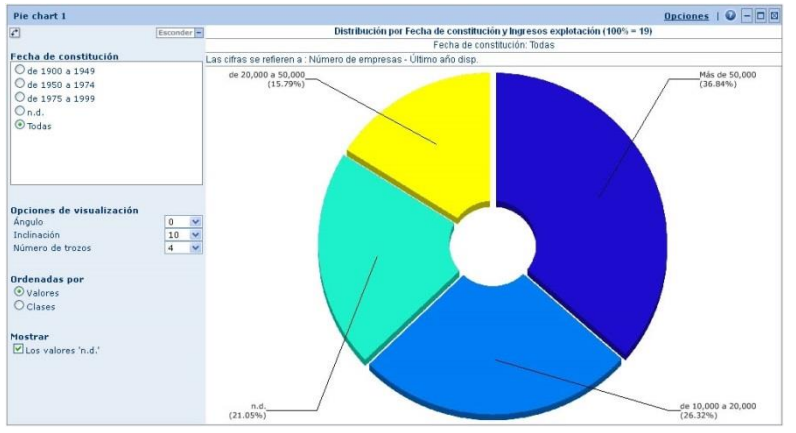

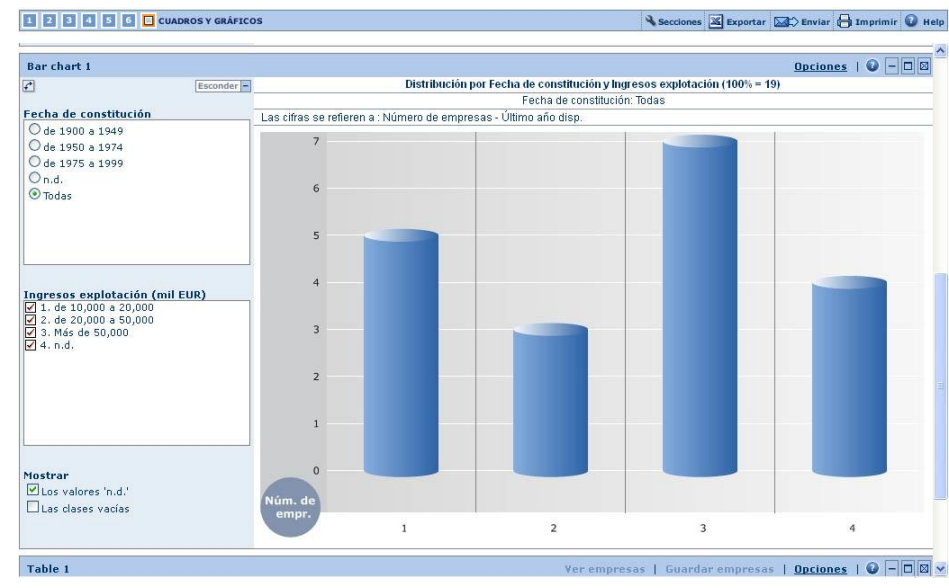

#### <u>Tornar al sumari</u>

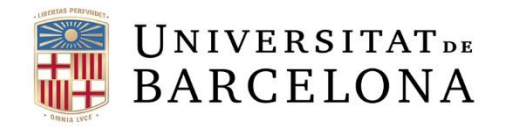

CRAI

#### Anàlisi de grup

| <i>₽</i> <b>\$</b>                             | <b>\$</b> | \$     |      | 🕈 Tabla de Quantiles 1                   | Opciones   O - 🗆 🛛                                                      |
|------------------------------------------------|-----------|--------|------|------------------------------------------|-------------------------------------------------------------------------|
|                                                |           |        |      | Esconder                                 |                                                                         |
|                                                |           |        |      | Select companies (max. 15)               | Comparación: Ingresos explotación - 2005 a 2011 - 5 empresas            |
| Nombre empresa                                 | País      | Código | Año  | CHAMPAGNE LAURENT PERRIER                | Grupo: Selected companies from the list (10 empresas)                   |
| 2011                                           |           |        |      | M H C S                                  |                                                                         |
| 🗙 Mediana                                      |           |        |      | VRANKEN POMMERY PRODUCTION               |                                                                         |
| X Desviación Estándar                          |           |        |      | CHAMPAGNE LOUIS ROEDERER (CLR)           | • • • •                                                                 |
| X Media                                        |           |        |      | CHAMPAGNE MOET & CHANDON                 | 4                                                                       |
|                                                | FD        | 111    |      | LES CAVES DE LANDIRAS LOUIS ESC          |                                                                         |
| X MHCS                                         | FD        | 111    |      | RUINART CHAMPAGNE                        |                                                                         |
| CENTRE VINICOLE CHAMBACHE NICOLAG EEUTI LATTE  | ED        | 111    |      | VEUVE CLICQUOT PONSARDIN                 |                                                                         |
|                                                | ED        | 111    |      |                                          |                                                                         |
| CHANDACNE LOUIS DOEDEDED (CLD)                 | ED        | 01     |      |                                          | 3                                                                       |
| CHAMPAGNE LOUIS RUEDERER (LLR)                 | FR.       | 01     |      |                                          |                                                                         |
|                                                | ED        | 111    |      |                                          |                                                                         |
| LES CAVES DE LANDIRAS LOUIS ESCHENAUER         | FR        | 01     |      |                                          |                                                                         |
| LES GRANDS UNAIS DE FRANCE                     | FR FR     | 02     |      | A                                        |                                                                         |
|                                                | FR        | 01     |      | Seleccionar una variable                 |                                                                         |
| A VEUVE CLICQUUT PUNSARDIN                     | FR        | 01     |      | <ul> <li>Ingresos explotación</li> </ul> |                                                                         |
| 2010                                           |           |        |      |                                          |                                                                         |
| o Mediana                                      |           |        |      |                                          |                                                                         |
| 💍 Desviación Estàndar                          |           |        |      |                                          |                                                                         |
| 🗙 Media                                        |           |        |      |                                          |                                                                         |
| X MHCS                                         | FR        | U1     | 2010 |                                          | 1 0                                                                     |
| X VRANKEN POMMERY PRODUCTION                   | FR        | U1     | 2010 |                                          |                                                                         |
| X CHAMPAGNE LAURENT PERRIER                    | FR        | U1     | 2010 | Seleccionar los años                     |                                                                         |
| X CHAMPAGNE LOUIS ROEDERER (CLR)               | FR        | U1     | 2010 | V 2011 V 2010 V 2009                     |                                                                         |
| X LES CAVES DE LANDIRAS LOUIS ESCHENAUER       | FR        | U1     |      |                                          | 2005 2006 2007 2008 2009 2010                                           |
| X CENTRE VINICOLE CHAMPAGNE NICOLAS FEUILLATTE | FR        | U1     |      | E 2008 E 2007 E 2006                     |                                                                         |
| X LES GRANDS CHAIS DE FRANCE                   | FR        | C2     |      | <sup>™</sup> 2005 Tahla de Quantiles 1   | Onrinnes I 😡 – 🗆 🕅                                                      |
| X RUINART CHAMPAGNE                            | FR        | U1     |      | L 2002                                   | Esconder - Comparación: Ingresos explotación - 2003 a 2011 - 3 empresas |
| X CHAMPAGNE MOET & CHANDON                     | FR        | U1     |      | Seleccionar empresas (máxim              | Grupo: Selected companies from the list (10 empresas)                   |
| X VEUVE CLICQUOT PONSARDIN                     | FR        | U1     |      | M H C S                                  |                                                                         |
| 2009                                           |           |        |      | CENTRE VINICOLE CHAMPAGNE                | NE NICC 200                                                             |
| 🗙 Mediana                                      |           |        |      | 23 VRANKEN POMMERY PRODUCTI              |                                                                         |
| 🗙 Desviación Estándar                          |           |        |      | 35 CHAMPAGNE LOUIS ROEDERER              |                                                                         |
| X Media                                        |           |        | -    | 42 LES CAVES DE LANDIRAS LOUI            | JIS ESC 180                                                             |
| XMHCS                                          | FR        | 111    | 2009 | 1.08 LES GRANDS CHAIS DE FRANC           | CE M LOO                                                                |
| X LES GRANDS CHAIS DE ERANCE                   | FR        | C2     | 2009 | 73                                       |                                                                         |
| X VRANKEN POMMERY PRODUCTION                   | FR        | 111    | 2009 | 27 Seleccionar una variable              | 160                                                                     |
| X CHAMPAGNE LAUDENT DEDDIED                    | FR        | U1     | 2009 | 19 Dogresos explotación                  | 100                                                                     |
| CENTRE VINICOLE CHAMPAGNE NICOLAS FEUTILIATTE  | FR        | 111    | 2009 | 17                                       |                                                                         |
|                                                | FR        | 111    | 2009 | 10                                       | 110                                                                     |
| V LEE CAUES DE LANDIDAS LOUIS ECOUENAUED       | ED.       | 114    | 2007 | 10                                       | 140                                                                     |
| <u> </u>                                       |           |        |      |                                          |                                                                         |
|                                                |           |        |      |                                          |                                                                         |
|                                                |           |        |      |                                          | 120                                                                     |
|                                                |           |        |      |                                          |                                                                         |
|                                                |           |        |      | Seleccionar el año base                  |                                                                         |
|                                                |           |        |      | 2006 💌                                   | 100                                                                     |
|                                                |           |        |      |                                          |                                                                         |
|                                                |           |        |      | Mostrar                                  |                                                                         |
|                                                |           |        |      | 🗹 Mediana 🗖                              | 80                                                                      |
|                                                |           |        |      | 🗹 Desviación típica 🔺                    |                                                                         |
|                                                |           |        |      | Media •                                  |                                                                         |
|                                                |           |        |      | Carriedia                                | 90 2007 2007 2007 2000 2000                                             |
|                                                |           |        |      |                                          | 2005 2006 2007 2008 2009 2010 2011                                      |
|                                                |           |        |      |                                          |                                                                         |
|                                                |           |        |      |                                          | O CENTRE VINICOLE CHAMPAGNE NICOLAS FEUILLATTE                          |
|                                                |           |        |      |                                          |                                                                         |
|                                                |           |        |      |                                          |                                                                         |

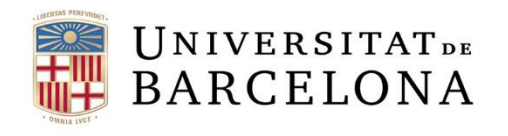

CRA

### Agregació

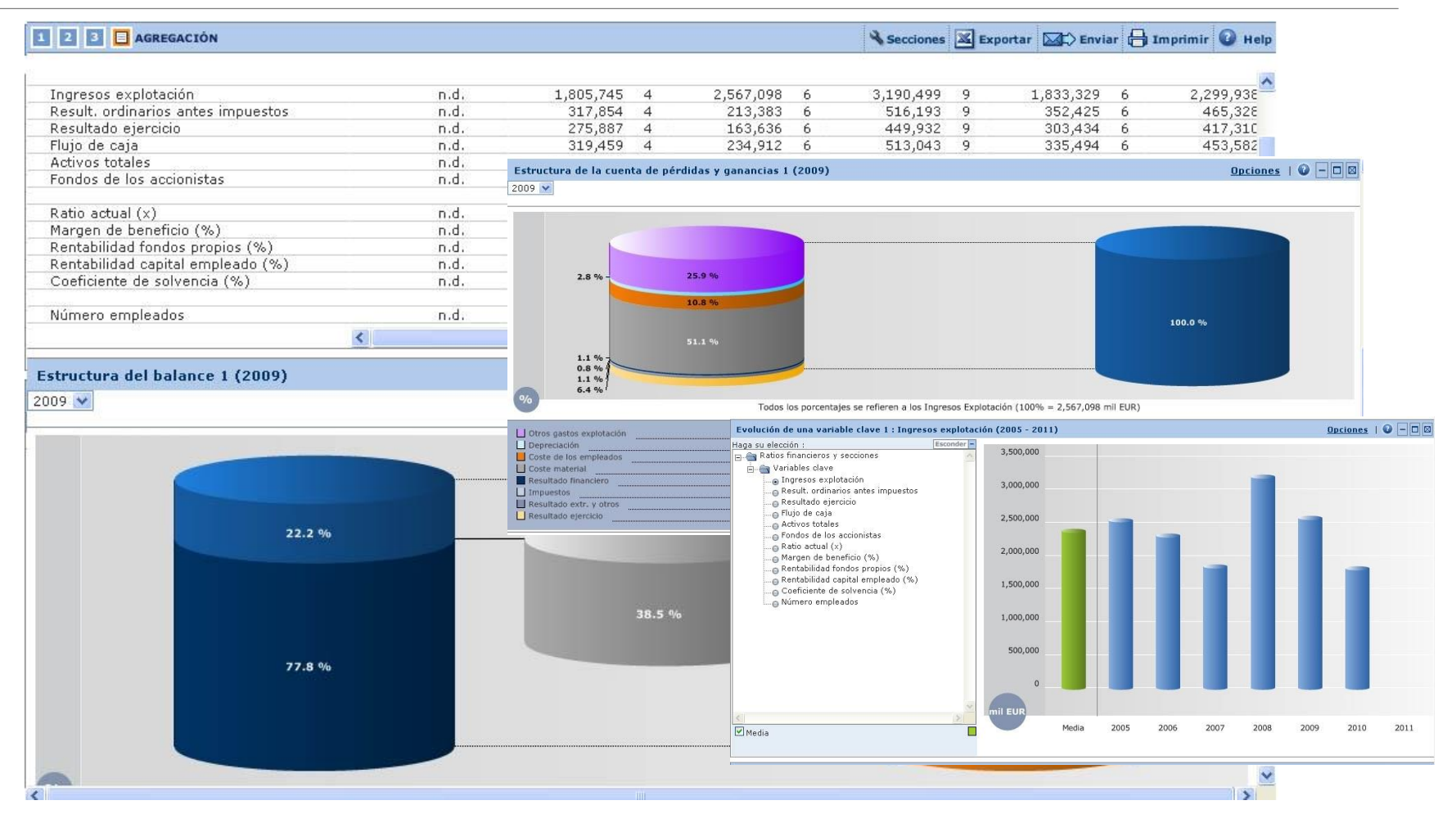

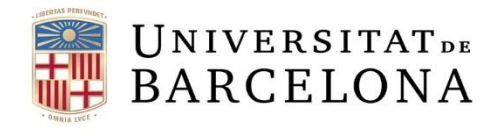

CRV

### Distribució estadística

| Cuadro 1                                   |                                         |                    |                                                                                                    |                               |                                              |                                                                                   |           |
|--------------------------------------------|-----------------------------------------|--------------------|----------------------------------------------------------------------------------------------------|-------------------------------|----------------------------------------------|-----------------------------------------------------------------------------------|-----------|
| •                                          | ×                                       | ×÷                 | Ingresos explot                                                                                                 | ación<br>I FUR                |                                              |                                                                                   |           |
| Nombre de empresa                          | Año                                     | Cuartil            | Últ. año dispo                                                                                                  | nible                         |                                              |                                                                                   |           |
| Ingresos explotación - Últ. año disponible |                                         |                    |                                                                                                    |                               |                                              |                                                                                   |           |
| X Mediana                                  |                                         |                    | 225,972                                                                                                    |                               |                                              |                                                                                   |           |
| 🗙 Desviación Estándar                      |                                         |                    | 382,368                                                                                                    |                               |                                              |                                                                                   |           |
| 🗙 Media                                    |                                         |                    | 439,645                                                                                                    |                               |                                              |                                                                                   |           |
| X <u>MHCS</u>                              | 2010                                    | 4                  | 1,286,622                                                                                                    | 1                             |                                              |                                                                                   |           |
| CHAMPAGNE MOET & CHANDON                   | 2008                                    | 4                  | 916,627                                                                                                    | 2                             |                                              |                                                                                   |           |
| X LES GRANDS CHAIS DE FRANCE               | 2009                                    | 4                  | 737,910                                                                                                    | 3                             |                                              |                                                                                   |           |
| X <u>VEUVE CLICQUOT PONSARDIN</u>          | 2008                                    |                    | 393 474                                                                                                    | 4                             |                                              |                                                                                   |           |
| LES CAVES DE LANDIRAS LOUIS ESCHENAUER     | Grafico de distr                        | IDUCION I          | Dict                                                                                                    | ribución: Ingr                | esos explotación - Últir                     | mo año dico - 10 empres                                                           |           |
| VRANKEN PUMMERY PRUDUCTIUN                 | Mostrar la posici                       | ión de una empresa | - Dist                                                                                                    | ibución. Ingi                 | esus explotación ola                         | no ano arsp. To empres                                                            | 505       |
|                                            | MHCS<br>CHAMPACHE                       |                    | 1,400,000                                                                                                    |                               |                                              |                                                                                   |           |
| CHAMPAGNE LOUIS ROEDERER (CLR)             | LES GRANDS                              | CHAIS DE FRANCE    |                                                                                                    |                               |                                              |                                                                                   | 1,286,622 |
| X RUINART CHAMPAGNE                        | O VEUVE CLICQ                           |                    | 1,200,000                                                                                                    |                               |                                              |                                                                                   |           |
|                                            | O VRANKEN PON                           | MERY PRODUCTION    |                                                                                                    |                               |                                              |                                                                                   |           |
| Cuartiles Ingresos explotación             | < CHAMDACHE                             |                    | 1,000,000                                                                                                    |                               |                                              |                                                                                   |           |
| % mil EUR                                  | Seleccionar una                         | uariable           | 800.000                                                                                                    |                               |                                              |                                                                                   |           |
| <b>0</b> <i>117,892</i>                    | <ul> <li>Ingresos explo</li> </ul>      | itación            |                                                                                                    |                               |                                              |                                                                                   |           |
| Primer cuartii - 25 182,227                | Sector Party in                         |                    | 600,000                                                                                                    |                               |                                              | 565,692                                                                           |           |
| Tercer quartil - 50 225,972                |                                         |                    | A CONTRACTOR OF A CONTRACTOR OF A CONTRACTOR OF A CONTRACTOR OF A CONTRACTOR OF A CONTRACTOR OF A CONTRACTOR OF |                               |                                              |                                                                                   | 565,692   |
| Cuarto cuartil - 75 565,692                |                                         |                    | 400,000                                                                                                    |                               |                                              |                                                                                   |           |
| <b>1,286,622</b>                           |                                         |                    | 200.000 182,2                                                                                                   | 27                            | 225,972                                      |                                                                                   |           |
|                                            |                                         |                    |                                                                                                    |                               | 182 227                                      | 225,972                                                                           |           |
|                                            | Años disponible:<br>Últ. año disponible | s<br>e 🗸           | 0 117,8                                                                                                    | 92                            |                                              |                                                                                   |           |
|                                            |                                         |                    |                                                                                                    |                               |                                              |                                                                                   |           |
|                                            |                                         |                    | mil EUR                                                                                                    |                               |                                              |                                                                                   |           |
|                                            |                                         |                    | 25%                                                                                                    | 0                             | 25%                                          | 25%                                                                               | 25%       |
|                                            |                                         |                    | M H C S<br>Intervalo intercuartilico relativo<br>El 50% de las empresas del gr                                  | o : 1.70<br>upo muestran un v | Er<br>D<br>valor entre : 182,227 mil EUR y ! | mpresas con valores : 10<br>esviación típica : 382,368 mil EUR<br>565,692 mil EUR |           |

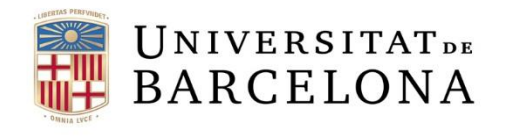

#### Anàlisi de concentració

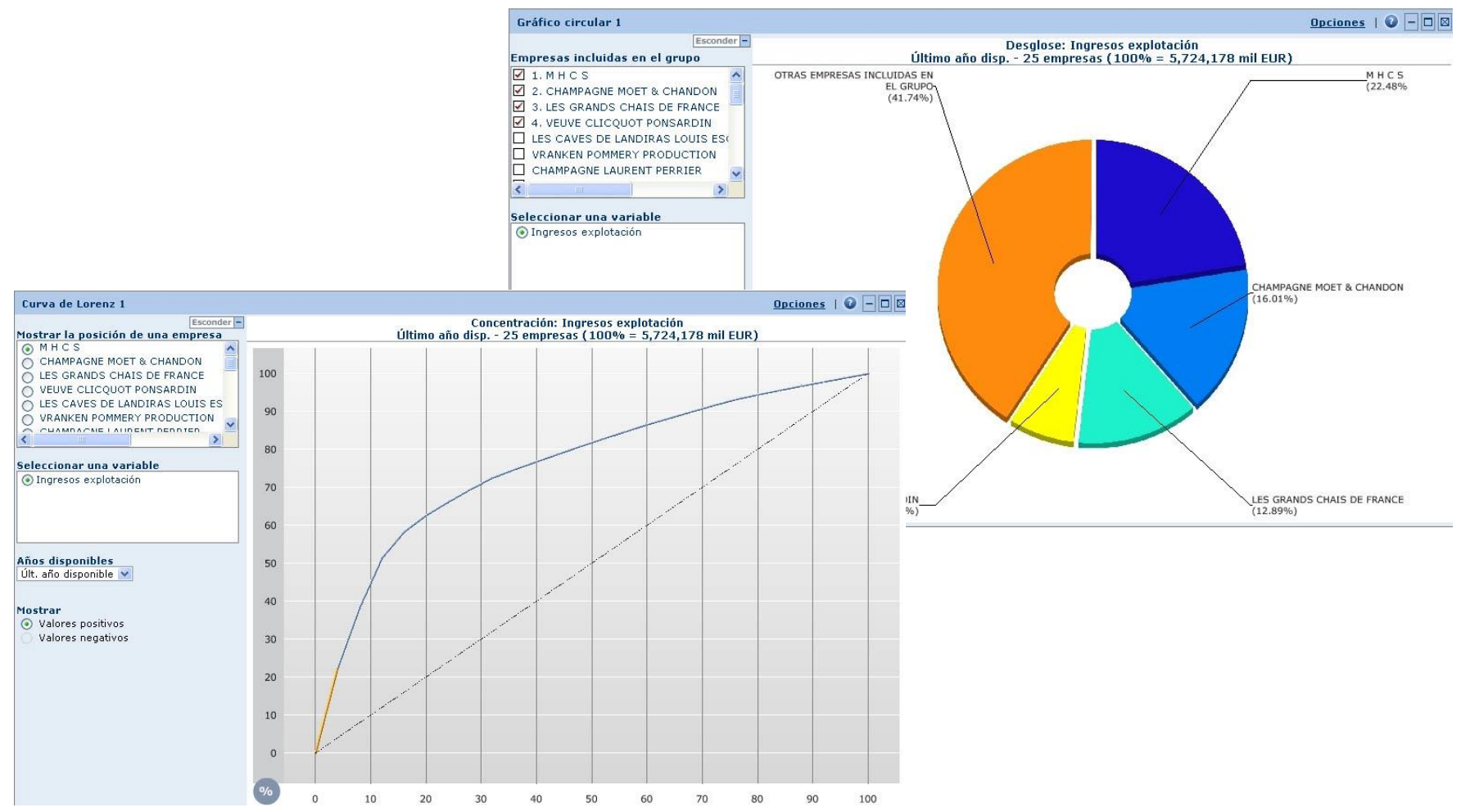

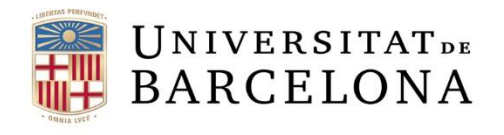

### **Regressió lineal**

|                                    |                                                                                                    | ¥aı<br>∳<br>Ir   | riable independie<br>ngresos explotación<br>mil EUR | ¥ariable de<br>♦<br>Número empl | pendiente<br>✦<br>Número empl |
|------------------------------------|----------------------------------------------------------------------------------------------------|------------------|-----------------------------------------------------|---------------------------------|-------------------------------|
|                                    | Nombre de empresa                                                                                    |                  |                                                     | Valor real                      | valor calculado               |
|                                    |                                                                                                    |                  | 2010                                                | 2010                            | 2010                          |
|                                    | Mediana                                                                                              |                  | 101,910                                             | 122                             | -                             |
|                                    | Desviacion Estandar<br>Media                                                                         |                  | 273,966                                             | 384                             | -                             |
|                                    | media                                                                                                |                  | 158,909                                             | 211                             | -                             |
|                                    | MHUS                                                                                                 |                  | 1,286,622                                           | 1,//0                           | 1,747                         |
|                                    | VRANKEN PUMMERT PRODUCTION                                                                           |                  | 201,715                                             | 129                             | 255                           |
|                                    | CHAMPAGNE LAUKENT PERKIEK                                                                            | 2                | 109,000                                             | 1/1                             | 240                           |
|                                    | UNAMPAGNE LUUIS RUEDERER (ULK)                                                                       | ~                | 116 621                                             | 149                             | 154                           |
| Gráfico de Regresión               |                                                                                                    | Opciones   🔮     |                                                     | 105                             | 109                           |
| Esconder -                         |                                                                                                    |                  | 111,504                                             | 195                             | 132                           |
| Mostrar la posición de una empresa | Número empleados                                                                                     |                  | 107 405                                             | 144                             | 126                           |
| CHAMPAGNE DE CASTELLANE            | (2010)                                                                                               |                  | 106,850                                             | 165                             | 126                           |
| CHAMPAGNE LANSON                   | 1 800                                                                                                |                  | 96,970                                              | 108                             | 112                           |
| CHAMPAGNE LAURENT PERRIER          |                                                                                                    | -                | 96,879                                              | 40                              | 112                           |
| CHAMPAGNE LOUIS ROEDERER (CLF      | 1,600                                                                                                |                  | 90,000                                              | 53                              | 102                           |
| O CHAMPAGNE PERRIER JOUET          |                                                                                                    |                  | 89,614                                              | 0                               | 102                           |
| CHAMPAGNES BOLLINGER               | 1,400                                                                                                |                  | 72,137                                              | 304                             | 78                            |
| CHAMPAGNES P & C HEIDSIECK         | 1,200                                                                                                |                  | 64,859                                              | 106                             | 68                            |
| O DISTILLEDIE DE LA TOUR           |                                                                                                    |                  | 63,056                                              | 57                              | 65                            |
| O G H MUMM & CIE - VINICOLE DE CH  | 1,000                                                                                                |                  | 61,473                                              | 121                             | 63                            |
| O KRITER BRUT DE BRUT              | 800                                                                                                  |                  | 41,641                                              | 60                              | 36                            |
| LA MAISON DU CHAMPAGNE             |                                                                                                    |                  |                                                     |                                 |                               |
| о́мнсs                             | 600                                                                                                  |                  |                                                     |                                 |                               |
| MAISON BURTIN                      | 400                                                                                                  |                  |                                                     |                                 |                               |
| TAITTINGER COMPAGNIE VITICOLE      | •                                                                                                    |                  |                                                     |                                 |                               |
| O UNION CHAMPAGNE                  | 200                                                                                                  |                  |                                                     |                                 |                               |
| O UNION DES VIGNERONS DES COTES    |                                                                                                    |                  |                                                     |                                 |                               |
|                                    |                                                                                                    |                  |                                                     |                                 |                               |
|                                    |                                                                                                    |                  |                                                     |                                 |                               |
|                                    |                                                                                                    |                  |                                                     |                                 |                               |
| mostrar                            | 0 200,000 400,000 600,000 800,000 1,000,000                                                          | 1,200,000 1      | 1,400,000                                           |                                 |                               |
| 🖾 La mediana 💻                     |                                                                                                    | Ingresos explota | ación                                               |                                 |                               |
| I≝I El promedio ♥                  | C                                                                                                    | (2010) - mil EUR |                                                     |                                 |                               |
|                                    | ○ CHAMPAGNE DE CASTELLANE<br>Ecuación : y = 1.37E-06 x + -21.3<br>Conficiente de correlación = 0.981 |                  |                                                     |                                 |                               |

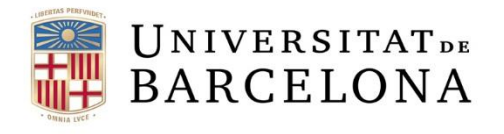

CRAI Centre l'Aprend

Centre de Recursos per a l'Aprenentatge i la Investigació

### Anàlisi cartogràfica

L'anàlisi cartogràfica ens permet il·lustrar la distribució geogràfica d'un conjunt d'empreses seleccionades d'acord amb variables específiques.

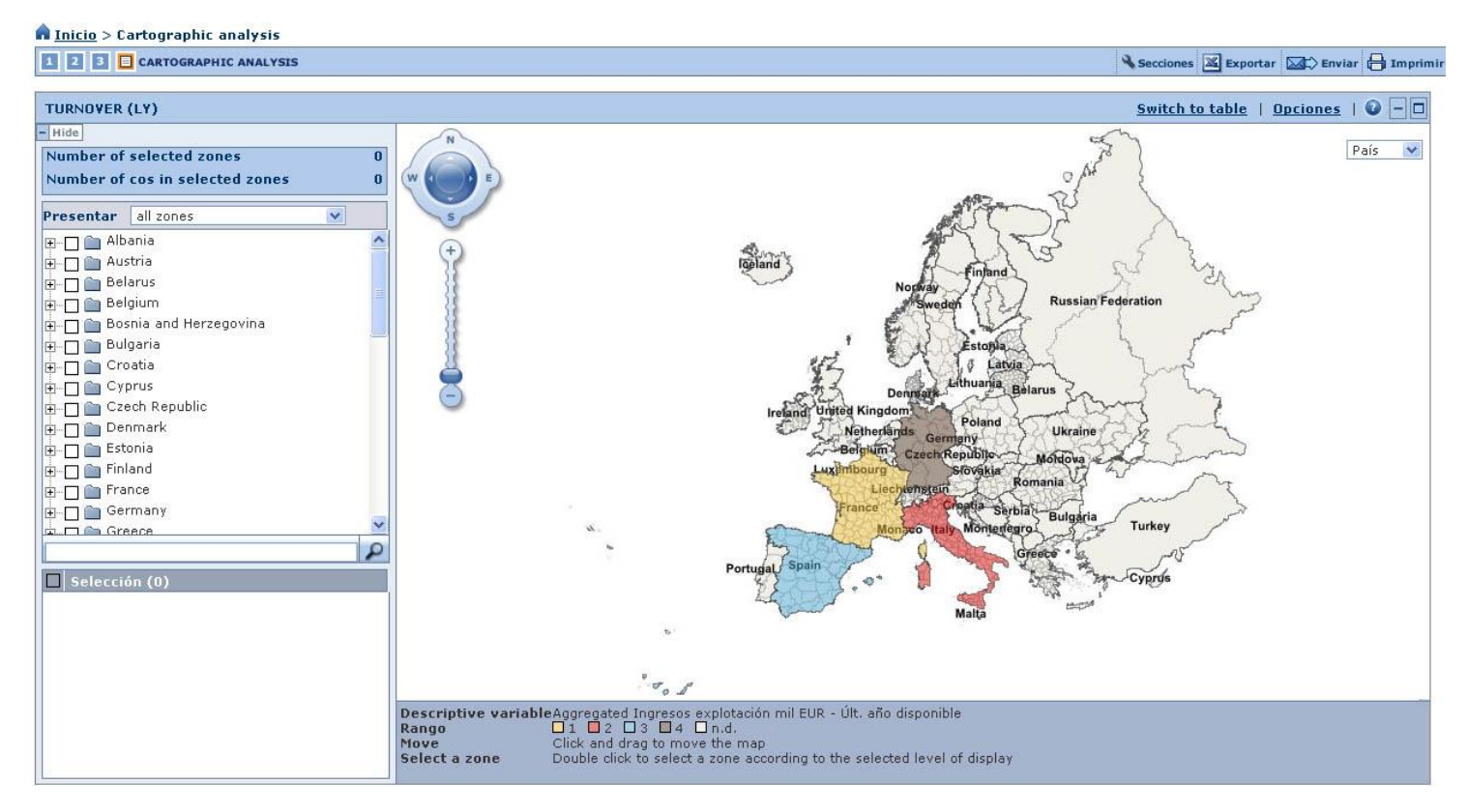

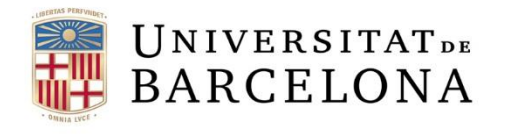

**CRAI** 

#### Sistema d'alertes

Permet crear-nos un sistema d'alertes per estar informats dels possibles canvis, així com configurar la freqüència com les volem rebre.

El sistema pot basar-se en una estratègia de cerca que al llarg del temps pot donar diferents resultats, en un llistat d'empreses concret o bé en una sola empresa.

Quan ho configurem ens demanarà que seleccionem els criteris i els destinataris a qui van dirigides.

| Formato de sus alertas por emails:  ITML Texto                                                                  |                                                                                                    |
|----------------------------------------------------------------------------------------------------|----------------------------------------------------------------------------------------------------|
| Frecuencia de sus alertas por emails:   Cotidiano (man<br>Semanal (selecci<br>Lunes Mensual (se envi            | dado cada lunes a viernes en la mañana, CET)<br>ionar el día deseado)<br>Martes 🕜 Miércoles 🦳 Jueves 🦳 Viernes<br>ASISTENTE DE ALERTAS - Paso 2: Especificar su criterio de alerta para la estrategia de búsqueda: Mi búsqueda 1                                 |
| Suspender alertas desde <u>12/01/2017</u> a <u>12/01/2017</u> .                                                 | Seleccionar los siguientes criterios de alerta Il Información de contacto y General                                                                                                    |
| Por favor señalarme una actualización de datos (la base s<br>Por favor señalarme una actualización de software. | <ul> <li>Información legal &amp; cuentas</li> <li>Información legal &amp; cuentas</li> <li>Información legal &amp; cuentas</li> <li>Información legal &amp; cuentas</li> <li>Información legal &amp; cuentas</li> <li>Información legal &amp; cuentas</li> </ul> |
|                                                                                                    | Información de Directores/Gerentes/Contactos      Accionistas      Auditores                                                                                                    |
|                                                                                                    | F&A     Empresas compatibles con sus criterios de búsqueda     Seleccionar destinatarios para esta estrategia de búsqueda                                                                                                    |
|                                                                                                    | Especificar el diseño de resutados que usted desea aplicar al archivo exportado enviado con su alerta de<br>correo electrónico:<br>Formato de Archivo Excel (*.xls)                                                                                              |
|                                                                                                    | Configuración      Cancelar     Acepta                                                                                                    |

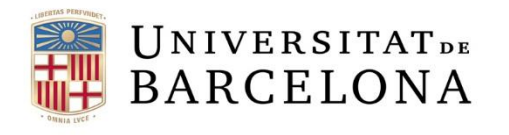

### **Exportació**

Podem exportar un llistat d'empreses o bé els seus informes (complets o per seccions). Podem triar una sola empresa, una selecció o totes.

Les anàlisis estadístiques també les podem exportar (amb els gràfics inclosos).

Els formats d'exportació són\*:

| Mòdul   | II Formats d'exportació disponibles |                                    |     |                               |  |  |  |  |
|---------|-------------------------------------|------------------------------------|-----|-------------------------------|--|--|--|--|
|         | Excel<br>(*.xls, *.xlsx)            | Text<br>(Tab delimited)<br>(*.txt) | XML | Adobe Acropbat PDF<br>(*.pdf) |  |  |  |  |
| Llistat | Ø                                   | ď                                  | Ø   |                               |  |  |  |  |
| Informe | Ø                                   |                                    |     | <b>S</b>                      |  |  |  |  |
| Anàlisi | Ø                                   |                                    |     | ☑                             |  |  |  |  |

\* Hi ha més formats d'informe i anàlisi (\*.doc, \*.docx i \*.rtf) però s'aconsellen aquests, bé per tractar la informació, bé per presentar-la. Pel tractament posterior de dades s'aconsella Excel-Data Export.

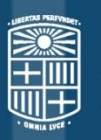

# UNIVERSITAT DE BARCELONA

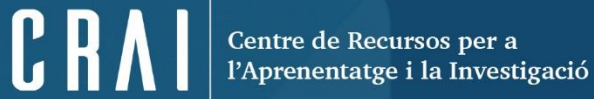

## Moltes gràcies!

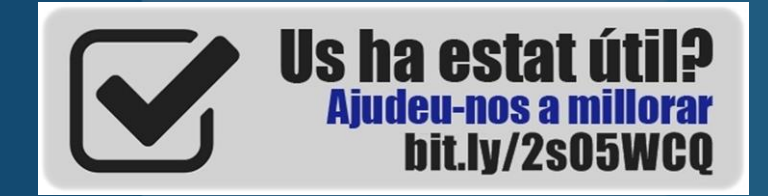

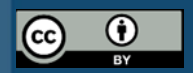

© CRAI Universitat de Barcelona, curs 2017-18